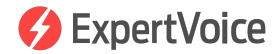

# Order Processing

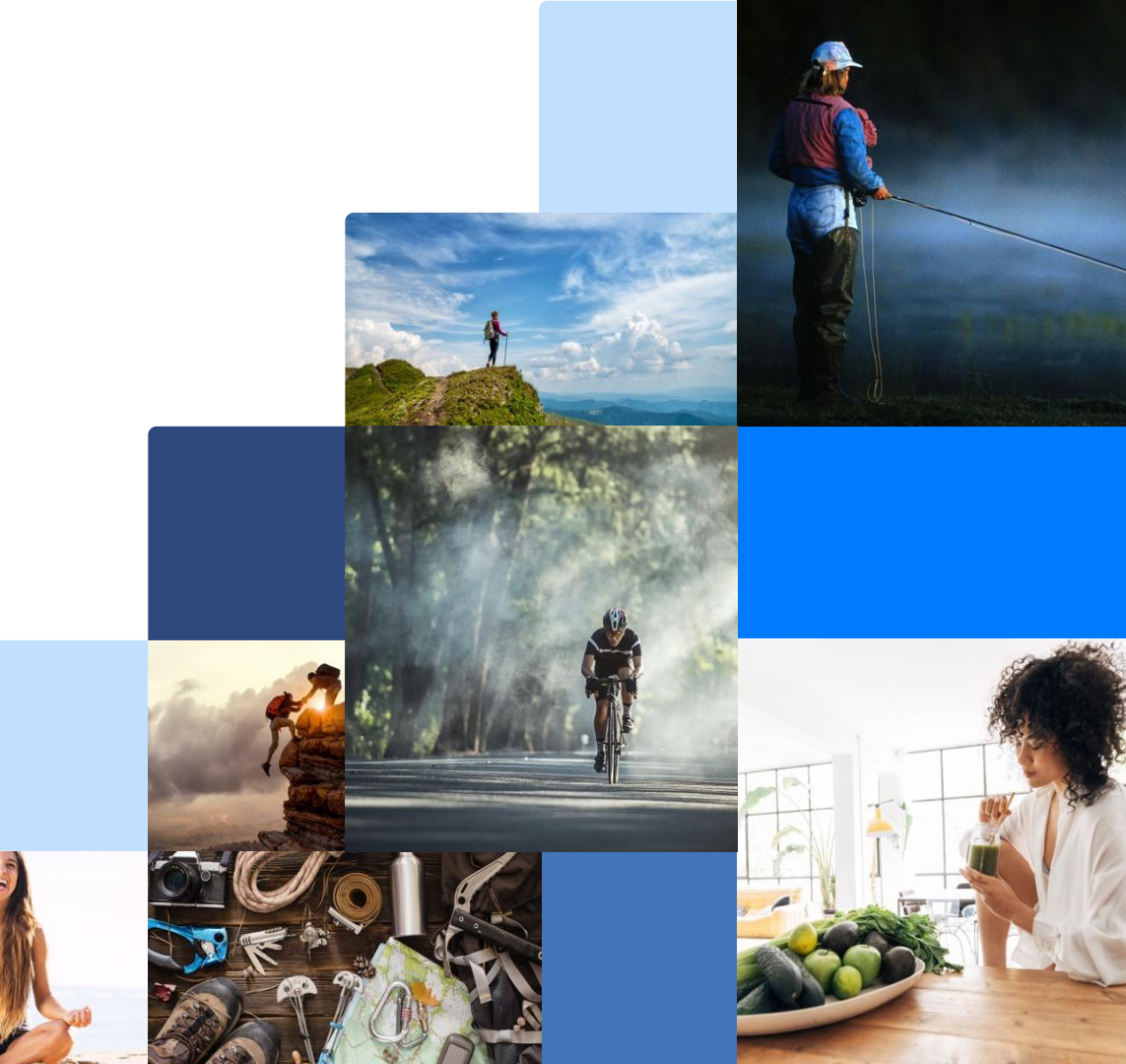

# Order Processing

- Admin Overview
- Order Processing 101
- How to Renew an Expired Credit Card Authorization
- How to Cancel Orders & Process Returns

## **Admin Overview**

### **ExpertVoice Overview**

#### 1. Customers place orders on ExpertVoice.com

| S ExpertVoice                                       | Seirch                                                    | ¢ 🛱 🚳 -                                              |
|-----------------------------------------------------|-----------------------------------------------------------|------------------------------------------------------|
|                                                     | Outdoor Research<br>Experts-Only Pricing - Pro            | Guidelines                                           |
| Your Carts<br>Karl Traa<br>LERI<br>Outdoor Research | OR Graphic Dry Sack 10L<br>Moonshine<br>bahama - One Size | 512.30 each - 1 + remove \$12.30                     |
|                                                     |                                                           | Your Subtotal: \$12.30<br>Continue Shopping Cluedeut |

![](_page_3_Picture_3.jpeg)

| / /                                                                                                    |                                                                                                    |                      | ≡ 0 |
|----------------------------------------------------------------------------------------------------|----------------------------------------------------------------------------------------------------|----------------------|-----|
| Profile + Members + Site Content + Pro                                                                                                    | Programs + Stores + External Content                                                                  | Orders - Analytics - |     |
| Coalatree                                                                                                    |                                                                                                    |                      |     |
| Admin Roles                                                                                                    |                                                                                                    |                      |     |
| ROLE DESCRIPTION                                                                                                    | ROLE TYPE                                                                                             | TEAM/LOCATION        |     |
|                                                                                                    |                                                                                                    |                      |     |
| MP Brand Manager - Analytics                                                                                                    | Organization Role                                                                                     |                      |     |
| MP Brand Manager - Analytics<br>MP Brand Manager - Content                                                                                                    | Organization Role<br>Organization Role                                                                |                      |     |
| MP Brand Manager - Analytics<br>MP Brand Manager - Content<br>MP Brand Manager - Products                                                                                     | Organization Role<br>Organization Role<br>Organization Role                                           |                      | _   |
| MP Brand Manager - Analytics<br>MP Brand Manager - Content<br>MP Brand Manager - Products<br>Order Fullitment Manager                                                         | Organization Role<br>Organization Role<br>Organization Role<br>Organization Role                      |                      |     |
| MP Brand Manager - Analytics<br>MP Brand Manager - Content<br>MP Brand Manager - Products<br>Order Fulliment Manager<br>Order Fulliment Manager<br>Organization Administrator | Organization Role<br>Organization Role<br>Organization Role<br>Organization Role<br>Organization Role |                      |     |

| ORDERS TO FUL       | FILL             |               |            |            |         |                   |           | 0        |
|---------------------|------------------|---------------|------------|------------|---------|-------------------|-----------|----------|
| Orders to Proc      | ess recent or    |               |            |            |         |                   |           |          |
| PUPELINENT OUTLET   | · · · · ·        | · BURTUTAL    | · CLOCHT   |            | MINER   |                   |           |          |
| US.                 | 121              | 0.00          | 83/3/2019  | 9.15       | 8521.0  | 19-12-18          | 1010408   | GROUPS   |
| Recent Export       | AND ALL DOTTON   |               |            |            |         |                   |           |          |
| PUPELINENT OWNLET   | EXPORT DATE 1    | + OF ORDERS 5 | wenters, i | OLDEST     |         | NEWEST            |           |          |
| us                  | 83/12/2018-08-10 | 298           | 8.00       | 02/26/2818 | 11.37   | 83122019-08.38    | 1 the     | SEARCH . |
| LE                  | 63/28/2019 11 58 | 20            | 8.00       | 0221/2016  | 18.81   | 8228201618.40     | 124       | SEARCH   |
| US                  | 82212219-18-28   | u             | 0.00       | 0211/2019  | 15.55   | 82290219 17 45    | 10        | SEARCH   |
| Recent Import       | 5                |               |            |            |         |                   |           | _        |
| constant and set of |                  |               |            |            |         | Choose File No fi | t chosen. | URLOAD   |
| SPLOADED            | - UPLOADE        | HSE.          |            | PROCESSING | STATUS. |                   |           | +        |
| No livers Issued    |                  |               |            |            |         |                   |           |          |
|                     | ic.              |               |            |            |         |                   |           |          |
| SEARCH UNDER        |                  |               |            |            |         |                   |           |          |
| County in           | 14 C             |               |            |            |         |                   |           |          |
| Order Group         | HE .             |               |            |            |         |                   |           |          |
| 5.0                 | an .             |               |            |            |         |                   |           |          |
| Manual Street       | (m)              |               |            |            |         |                   |           |          |
| 0.000.00            |                  |               |            |            |         |                   |           |          |

2. Order fulfillment manager gets order info from admin.expertvoice.com

We call this "Admin." This is where you'll manage orders, reports, members, etc.

3. Brand fulfills orders

![](_page_3_Picture_9.jpeg)

4. Order fulfillment manager inputs tracking number and captures payment in Admin

5. Customer leaves awesome review

## **Navigating Admin**

#### Click on an order to view the Order Summary screen

![](_page_4_Picture_2.jpeg)

Click **Edit** to change shipping method, add a note, reference number or vendor invoice number

Renew Authorization

Once orders are released, the card is authorized for 168 hours (7 days), if the order does not ship within this time period, you will need to **Renew Authorization** for the card. More explanation to come.

![](_page_4_Picture_6.jpeg)

Click **Ship** to manually ship the order, this is where you will input the tracking number if applicable. More explanation to come.

🗙 Cancel

Click **Cancel** to cancel the order or individual items from the order. More explanation to come.

🗸 Finalize

Click **Finalize** to capture payment and complete the order.

| Expert                                                                                                    | /oice 🛧                                                                                                    | EXPERT                                                                                                    | /OICE 🗕                           |                                                                                     |                             |                              |                                                                                                    |                                                                  |                           | =                                      |
|----------------------------------------------------------------------------------------------------|----------------------------------------------------------------------------------------------------|----------------------------------------------------------------------------------------------------|-----------------------------------|-------------------------------------------------------------------------------------|-----------------------------|------------------------------|----------------------------------------------------------------------------------------------------|------------------------------------------------------------------|---------------------------|----------------------------------------|
| 💏 Org                                                                                                    | ganizations +                                                                                                    | Members +                                                                                                    | Site Content 👻                    | External Content •                                                                  | Orders - R                  | eports 🔹                     | Preferences +                                                                                                    | Marketing                                                        | • Inti                    | egration +                             |
| BACK                                                                                                    |                                                                                                    | « Prev                                                                                                    | Order 6 of 500                    | Next »                                                                              |                             |                              |                                                                                                    |                                                                  |                           |                                        |
| DRDER SI                                                                                                    | JMMARY                                                                                                    | ,                                                                                                    |                                   |                                                                                     |                             |                              |                                                                                                    |                                                                  |                           |                                        |
| Order Info                                                                                                    | rmation                                                                                                    |                                                                                                    |                                   |                                                                                     |                             |                              |                                                                                                    |                                                                  |                           |                                        |
| O Process                                                                                                    | ¥ Cancel                                                                                                    | 🖻 Chang                                                                                                    | Payment 🥒 (                       | Comment 🛕 Set                                                                       | Expention                   | Typ Profile                  | a 🖌 Adjustre                                                                                                    | ent 💌                                                            | Fecalate                  | a to Finance                           |
| 🖨 Print                                                                                                    | and the second second                                                                                                    |                                                                                                    |                                   |                                                                                     |                             |                              | e i sjooal                                                                                                    |                                                                  |                           |                                        |
| GENERAL                                                                                                    |                                                                                                    |                                                                                                    |                                   |                                                                                     | PAYME                       | NT                           | SH                                                                                                    | PPING A                                                          | DDRES                     | S                                      |
|                                                                                                    | Order Id<br>Order Date<br>Status<br>Sold By                                                                                                    | 4547877<br>03/26/2019<br>Processing<br>Experticity                                                                                                    | Fulfille                          | nent Outlet 100<br>Currency USD                                                     |                             |                              |                                                                                                    |                                                                  |                           |                                        |
|                                                                                                    | Shipped By<br>Name<br>Email                                                                                                    | Brooks Runn                                                                                                    | ing                               |                                                                                     |                             |                              | Ship                                                                                                    | ping Metho<br>Descripti<br>Carr                                  | d<br>on Grot<br>ier Fed   | und<br>Ex Ground                       |
| Venc                                                                                                    | Order Type<br>Store<br>Ior Program ID<br>Team                                                                                                    | ProMotive<br>Experts-Only<br>600688<br>U.S. Army - M                                                                                                    | Pricing - Pro - Men's<br>Ailitary | 5                                                                                   |                             |                              |                                                                                                    | ədivi                                                            | GC (10)                   | arna                                   |
| Profile Commi                                                                                                    | Name Broform<br>ssion 12.5% d                                                                                                    | of Merchandise                                                                                                    | Pi                                | Payment<br>syment Service Fee                                                       | Authorize<br>N/A            | In<br>Transa                 | tegration Autom<br>ction Fee 0.0%                                                                                                    | atic<br>of Merchand                                              | ise [\$2.00               | Min]                                   |
| Foto Ret                                                                                                    | Repew Auth                                                                                                    | OROUP                                                                                                    | ■ Shin 🗸 Fin                      | alize 🗶 Cancel                                                                      | 1                           |                              |                                                                                                    |                                                                  |                           |                                        |
|                                                                                                    | Group ID                                                                                                    | 9147225                                                                                                    | Pay                               | ment Status Authoria                                                                | ted                         |                              |                                                                                                    | Subt                                                             | otal                      | \$90.00 USD                            |
| Dat                                                                                                    | Date Created<br>te Completed<br>Status<br>oping Method                                                                                                    | Processing<br>Ground                                                                                                    | Exp                               | iration Date 04/02/2<br>PO Number 454787                                            | ed<br>019<br>7G9147225 KBak |                              | Sales<br>T                                                                                                    | Shipp<br>Tax - KS 8.9<br>ransaction                              | ing<br>15%<br>Fee<br>stal | \$6.95 USD<br>\$8.68 USD<br>\$2.00 USD |
| PRODUCT CO                                                                                                    | DE PRUL                                                                                                    | JPC                                                                                                    | DESCRIPTION                       |                                                                                     |                             |                              |                                                                                                    |                                                                  |                           | \$107.63 USD                           |
|                                                                                                    | SRUTC                                                                                                    |                                                                                                    |                                   |                                                                                     |                             | MSRP                         | WHOLE SALE                                                                                                    | UNIT                                                             | QTY                       | S107.63 USD                            |
| Not Shipped<br>110288                                                                                                    | 110288                                                                                                    | 1D003.115                                                                                                    | Ghost 11                          |                                                                                     |                             | 120.00                       | WHOLESALE<br>66.00                                                                                                    | UNIT<br>90.00                                                    | QТҮ<br>1                  | \$107.63 USD<br>EXTENDED<br>90.00      |
| Not Shipped<br>110288                                                                                                    | 110288<br>19034                                                                                                    | 1D003.115<br>0380976                                                                                                    | Ghost 11<br>Color: Ebony/Gre      | y/Silver Size: 11.5                                                                 | Width: Reg                  | 120.00                       | WHOLE SALE                                                                                                    | UNIT<br>90.00                                                    | QTY<br>1                  | \$107.63 USD<br>EXTENDED<br>90.00      |
| Not Shipped<br>110288                                                                                                    | 110288<br>19034                                                                                                    | 1D003.115<br>0380976                                                                                                    | Ghost 11<br>Color: Ebony/Gre      | y/Silver Size: 11.5                                                                 | Width: Reg                  | 120.00                       | WHOLE SALE                                                                                                    | 90.00                                                            | QTY<br>1                  | \$107.63 USD<br>EXTENDED<br>90.00      |
| Not Shipped<br>110288                                                                                                    | 110288<br>19034                                                                                                    | 1D003.115<br>0380976<br>story                                                                                                    | Ghost 11<br>Color: Ebony/Gre      | y/Silver Size: 11.5                                                                 | Width: Reg                  | 120.00                       | WHOLESALE<br>66.00                                                                                                    | 90.00                                                            | QTY<br>1                  | \$107.63 USC<br>EXTENDED<br>90.00      |
| Not Shipped<br>110288<br>Transac<br>PAYMENT 1                                                                                                    | 110288<br>19034                                                                                                    | 10003.115<br>0380976<br>story                                                                                                    | Ghost 11<br>Color: Ebony/Gre      | y/Silver Size: 11.5                                                                 | Width: Reg                  | 120.00                       | WHOLE SALE 66.00                                                                                                    | 90.00                                                            | QTY<br>1                  | \$107.63 USD<br>EXTENDED<br>90.00      |
| Not Shipped<br>110288<br>* Transac<br>PAYMENT T<br>Visa Li                                                                                                    | tions and Hit<br>RANSACTIC                                                                                                    | 10003.115<br>0380976<br>story<br>DNS<br>10 Exp: 11/202*                                                                                                    | Ghost 11<br>Color: Ebony/Gre      | y/Silver Size: 11.5 1<br>Avs: B<br>Authoriz:                                        | Width: Reg                  | 120.00<br>Cvv:               | WHOLE SALE<br>66.00                                                                                                    | 90 00                                                            | QTY<br>1                  | \$107.63 USC<br>EXTENDED<br>90.00      |
| Not Shipped<br>110288<br>Transac<br>PAYMENT T<br>Visa Li<br>00<br>Visa Li                                                                                                    | 110288<br>19034<br>tions and Hit<br>RANSACTIO<br>RANSACTIO<br>ast 4 Digits:136<br>3/26/2019 04:16<br>3/26/2019 04:16<br>ast 4 Digits:136                    | 10003.115<br>0380976<br>story<br>DNS<br>I0 Exp: 11/202'<br>PM MDT<br>PM MDT<br>I0 Exp: 11/202'                                                                                                    | Ghost 11<br>Color: Ebony/Gre      | Avs: B<br>Authoriz<br>Voti<br>Avs: B<br>Authoriz                                    | Width: Reg                  | Cvv:<br>Approved<br>Cvv:     | WHOLE SALE<br>66.00<br>Txn#<br>51.00<br>51.00<br>Txn#                                                                                                    | 90.00<br>95C9AA4A2<br>USD<br>USD<br>15C9AA502                    | QTY<br>1                  | \$107.63 USD<br>EXTENDED<br>90.00      |
| Not Shipped<br>110288<br>Transac<br>PAYMENT T<br>Visa L<br>00<br>Visa L<br>00<br>Visa L                                                                                                    | 110288-<br>19034<br>tions and Hi<br>RANSACTI(<br>ast 4 Digits:138<br>3/26/2019 04:16<br>3/26/2019 04:16<br>3/26/2019 04:17                                  | 10003.115<br>0380976<br>story<br>DNS<br>0 Exp: 11/202*<br>PM MDT<br>PM MDT<br>PM MDT<br>PM MDT                                                                                                    | Ghost 11<br>Color: Ebony/Gre      | y/Silver Size: 11.5 1<br>Ava: B<br>Authoriz:<br>Void<br>Ava: B<br>Authoriz:         | Width: Reg<br>ation         | Cvv:<br>Approved<br>Approved | WHOLE SALE<br>66.00<br>Txn#<br>51.00<br>S1.00<br>Txn#<br>5107.                                                                                                    | 90.00<br>90.00<br>:5C9AA4A2<br>USD<br>USD<br>:5C9AA502<br>63 USD | ату<br>1<br>188           | \$107 63 USC<br>EXTENDED<br>90.00      |
| Not Shipped<br>110288<br>Transac<br>PAYMENT T<br>Visa L<br>0<br>0<br>Visa L<br>0<br>0<br>STATUS HIS                                                                                                    | 110288<br>19034<br>tions and Hi<br>RANSACTIO<br>ast 4 Digits:138<br>3/26/2019 04:16<br>3/26/2019 04:17<br>3/26/2019 04:17<br>STORY                          | 10003.115<br>0380976<br>story<br>DNS<br>DNS<br>DNS<br>DNS<br>DNS<br>DNS<br>PM MDT<br>PM MDT<br>PM MDT<br>PM MDT                                                                                                    | Ghost 11<br>Color: Ebony/Gre      | y/Silver Size: 11.5 1<br>Ava: B<br>Authoriz:<br>Void<br>Avs: B<br>Authoriz:         | Width: Reg<br>ation         | Cvv:<br>Approved<br>Approved | WHOLE SALE<br>66.00<br>Txn#<br>51.00<br>51.00<br>Txn#<br>5107                                                                                                    | 90.00<br>90.00<br>:5C9AA4A2<br>USD<br>USD<br>:5C9AA502<br>63 USD | QTY<br>1                  | \$107 63 USC<br>EXTENDED<br>90.00      |
| Not Shipped<br>110288<br>Transac<br>PAYMENT T<br>Vise L<br>0<br>0<br>Vise L<br>0<br>0<br>Vise L<br>0<br>0<br>Vise L<br>0<br>0<br>Vise L<br>0<br>0<br>0<br>Vise L<br>0<br>0<br>0<br>0<br>0<br>0<br>0<br>0<br>0<br>0<br>0<br>0<br>0 | tions and Hi<br>19034<br>tions and Hi<br>RANSACTIC<br>ast 4 Digits:136<br>2/26/2019 04 18<br>2/26/2019 04 17<br>3/26/2019 04 17<br>3/26/2019 04 17<br>STORY | 10003.115<br>0380976<br>story<br>DNS<br>DNS<br>DNS<br>DNS<br>DNS<br>DNS<br>PM MDT<br>PM MDT<br>PM MDT<br>PM MDT<br>V<br>MDT<br>V<br>V<br>V<br>V<br>V<br>V<br>V<br>V<br>V<br>V<br>V<br>V<br>V<br>V<br>V<br>V<br>V<br>V<br>V | Ghost 11<br>Color: Ebony/Gre      | y/Silver Size: 11.5 1<br>Ave: B<br>Authotiz<br>Void<br>Ave: B<br>Authotiz<br>STATUS | Width: Reg                  | Cvv:<br>Approved<br>Approved | WHOLE SALE<br>66.00<br>Txn#<br>\$1.00<br>\$1.00<br>\$1.00<br>\$1.07<br>\$1.07 | 90.00<br>90.00<br>:5C9AA4A2<br>USD<br>USD<br>:5C9AA502<br>63 USD | ату<br>1<br>188<br>77     | \$107 63 USC<br>EXTENDED<br>90.00      |

![](_page_4_Picture_13.jpeg)

## Navigating Admin

#### From the Order Summary screen:

#### 🖋 Comment C

Click **Comment** to add notes to an order.

- "Make note public" means the member will see the comment you input in their profile.
- "Email member" means the member will receive an email with the comment you input.

Uncheck both and only your employees with admin rights and ExpertVoice employees will see the comment.

**NOTE:** If a brand wants an Expert to get directly in-touch with them, then an email address/phone number in the order note *must* included.

#### 📮 Escalate to Finance

**Ship No Capture** means the item shipped and payment was not captured. Remember to finalize the order before shipping!

**Partial Refunds-** Click Escalate to Finance, leave a comment and contact your CS partner for further instructions.

#### ▲ Set Exception

Click **Set Exception** to flag a troubled order. Contact your CS partner with questions and concerns about an order. You can search orders by "Exception" in the order search dropdown.

**NOTE:** there are manual and automatic exceptions. Admin automatically sets an exception when an error occurs.

![](_page_5_Picture_14.jpeg)

![](_page_5_Picture_15.jpeg)

### **Navigating Admin**

# From the Order Summary Screen, scroll down to Transactions History

To confirm card authorized look here To confirm payment was captured look here

Here you can see comments, order statuses, payment approvals/denials, etc.

When in doubt, contact your CS partner!

| PAYMENT TRAN                               | SACTIONS                                                                                                    |                                   |                                                                                                    |                                                  |                                                                                |  |  |
|--------------------------------------------|----------------------------------------------------------------------------------------------------|-----------------------------------|----------------------------------------------------------------------------------------------------|--------------------------------------------------|--------------------------------------------------------------------------------|--|--|
| Mastercard<br>Mastercard                   | Last 4 Digits:6317 Exp:<br>03/26/2019 10:48 AM MD<br>03/26/2019 10:49 AM MD<br>Last 4 Digits:6317 Exp:<br>03/26/2019 10:50 AM MD | 12/2023<br>T<br>T<br>12/2023<br>T | Avs: B<br>Authorization<br>Void<br>Avs: B<br>Authorization                                                                                                    | Cvv:<br>Approved<br>Approved<br>Cvv:<br>Approved | Txn#:5C9A57DA60<br>\$1.00 USD<br>\$1.00 USD<br>Txn#:5C9A583E9F<br>\$208 93 USD |  |  |
|                                            | 03/26/2019 04:44 PM MD                                                                                                    | T                                 | Capture                                                                                                    | Approved                                         | \$208.93 USD                                                                   |  |  |
| 03/26/2019 10:49:21<br>03/26/2019 10:49:21 | AM System Admin                                                                                                    | New<br>Processing                 | COMMENT<br>Order ready for processing.<br>Processed for submittal to manufa                                                                                                    | acturer                                          |                                                                                |  |  |
| 03/26/2019 10:49:21                        | AM System Admin                                                                                                    | New                               | Order ready for processing.                                                                                                    |                                                  |                                                                                |  |  |
| 03/26/2019 10:49:22                        | AM System Admin                                                                                                    | Processing                        | Processed for submittal to manufa                                                                                                    | acturer.                                         |                                                                                |  |  |
| 00/20/2010 10:00:00                        | Air Oystem Admin                                                                                                    | Processing                        | Payment was authorized for \$208.93 USD.                                                                                                    |                                                  |                                                                                |  |  |
| 03/26/2019 10:50:10                        | AM System Admin                                                                                                    | Processing                        | Order submitted to manufacturer                                                                                                    | by system process.                               |                                                                                |  |  |
| 03/26/2019 03:12:32                        | PM System Admin                                                                                                    | Processing                        | Order acknowledged by manufact                                                                                                    | urer.Shipment currently                          | scheduled for 03/26/2019                                                       |  |  |
| 03/26/2019 04:39:24                        | PM System Admin                                                                                                    | Processing                        | Shipped Date: 03/26/2019<br>PO Number: 4547158G9146626<br>Shipped To:<br>1650 Gernini PI<br>COLUMBUS, OH 43240-7000 US<br>Tracking Number: 481406230984<br>Quantity: 1 UPC:753759157739 S | sKU:753759157739                                 |                                                                                |  |  |
| 03/26/2019 04:39:24                        | PM System Admin                                                                                                    | Processing                        | Shipping complete                                                                                                    |                                                  |                                                                                |  |  |
| 03/26/2019 04:44:24                        | PM System Admin                                                                                                    | Processing                        | Re-authorize payment succeeded                                                                                                    |                                                  |                                                                                |  |  |
| 03/26/2019 04-44-26                        | PM System Admin                                                                                                    | Processed                         | Authorization was captured for \$2                                                                                                    | 08.93 USD.                                       |                                                                                |  |  |
| 03/20/2013 04.44.23                        |                                                                                                    |                                   |                                                                                                    |                                                  |                                                                                |  |  |

![](_page_6_Picture_6.jpeg)

![](_page_7_Picture_0.jpeg)

Have your CS partner assign the appropriate team members to the **Order Summary Email** list. Order Summary Emails are sent daily (check your spam folder). This is a useful tool for order fulfillment management.

There are 5 sections in the summary:

- 1. An Overview Summary of order statuses
- Orders that have shipped but have not completed payment processing. These orders need payment collected and marked as Escalate to Finance.
- 3. Orders that have **expired authorizations** need to be reauthorized in Admin. Do not re-authorize a credit card until the authorization is expired and order is ready to ship.
- 4. Orders flagged as **Exceptions**
- 5. Ordering pending **cancelation**

| This is y                                                                                                    | our                                                                                                    | ord                                                                                                    | er summa                                                                                                    | rry for June 4, 2019.                                                                                                    |
|----------------------------------------------------------------------------------------------------|----------------------------------------------------------------------------------------------------|----------------------------------------------------------------------------------------------------|----------------------------------------------------------------------------------------------------|----------------------------------------------------------------------------------------------------|
| Order Sta                                                                                                    | atus                                                                                                    | # of Order                                                                                                    | 5                                                                                                    |                                                                                                    |
| New                                                                                                    |                                                                                                    | 8                                                                                                    |                                                                                                    |                                                                                                    |
| Processin                                                                                                    | ng                                                                                                    | 172                                                                                                    |                                                                                                    |                                                                                                    |
| Payment                                                                                                    | Failure                                                                                                    | 1                                                                                                    |                                                                                                    |                                                                                                    |
| Expired A                                                                                                    | uthorizatio                                                                                                    | n 23                                                                                                    |                                                                                                    |                                                                                                    |
| Exception                                                                                                    | ned                                                                                                    | 4                                                                                                    |                                                                                                    |                                                                                                    |
| Cancelati                                                                                                    | on Pending                                                                                                    | <b>j</b> 4                                                                                                    |                                                                                                    |                                                                                                    |
| 1 order g<br>payment                                                                                                    | groups ha<br>t informat                                                                                                    | ive been shi<br>ion may nee                                                                                                    | ipped but h<br>ed to be col                                                                                                    | ave not completed payment processing. Alternate<br>lected from the customer.                                                                                                    |
| Order ID                                                                                                    | Group ID                                                                                                    | Vendor Id D                                                                                                    | ate Placed C                                                                                                    | Order Total                                                                                                    |
| 4628621                                                                                                    |                                                                                                    | (                                                                                                    |                                                                                                    |                                                                                                    |
| 23 order<br>MUST N<br>Ideally, t                                                                                                    | groups h<br>IOT be fu                                                                                                    | 15 0<br>have expired<br>lfilled after t<br>ers should b                                                                                                    | 5/13/19 2<br>I authorizat<br>he expiratio<br>se canceled                                                                                                    | 259.70<br>ions, or authorizations that will expire soon. These orde<br>on date unless a new authorization is secured beforeha<br>f in both the Experticity system and your internal ERP.                                                                                                    |
| 23 order<br>MUST N<br>Ideally, 1                                                                                                    | groups h<br>IOT be fu<br>these orde                                                                                                    | 15 0<br>have expired<br>lfilled after t<br>ers should b                                                                                                    | 5/13/19 2<br>I authorizat<br>he expiratio<br>be canceled                                                                                                    | ions, or authorizations that will expire soon. These orden<br>on date unless a new authorization is secured beforeha<br>if in both the Experticity system and your internal ERP.                                                                                                    |
| 23 order<br>MUST N<br>Ideally, 1<br>Order ID                                                                                                    | groups h<br>IOT be fu<br>these orde                                                                                                    | 15 0<br>nave expired<br>lfilled after t<br>ers should b<br>Date Placed<br>05/29/19                                                                                                    | 5/13/19 2<br>I authorizat<br>he expiratic<br>e canceled<br>Order Total<br>248.00                                                                                                    | 259.70<br>ions, or authorizations that will expire soon. These orde<br>on date unless a new authorization is secured beforeha<br>it in both the Experticity system and your internal ERP.<br>Auth Expires                                                                                                    |
| 23 order<br>MUST N<br>Ideally, t<br>Order ID<br>4653127<br>4653206                                                                                    | groups h<br>IOT be fu<br>these orde<br>Group ID<br>9489414<br>9489828                                                                                          | 15 0<br>have expired<br>lfilled after t<br>ers should b<br>Date Placed<br>05/29/19<br>05/29/19                                                                                                    | 5/13/19 2<br>I authorizat<br>he expiratic<br>be canceled<br>Order Total<br>248.00<br>202.98                                                                                                    | 259.70<br>ions, or authorizations that will expire soon. These order<br>on date unless a new authorization is secured beforehand<br>it in both the Experticity system and your internal ERP.<br>Auth Expires<br>06/05/19 - TOMORROW<br>06/05/19 - TOMORROW                                                                                                    |
| 23 order<br>MUST N<br>Ideally, t<br>Order ID<br>4653127<br>4653206<br>4654645                                                                         | 9336907<br>groups h<br>IOT be fu<br>these orde<br>Group ID<br>9489414<br>9489828<br>9499137                                                                    | 15 0<br>have expired<br>lfilled after t<br>ers should b<br>Date Placed<br>05/29/19<br>05/29/19<br>05/30/19                                                                                                    | 5/13/19 2<br>I authorizat<br>he expiratione canceled<br>Order Total<br>248.00<br>202.98<br>163.20                                                                                                    | 259.70<br>ions, or authorizations that will expire soon. These orde<br>on date unless a new authorization is secured beforeha<br>li n both the Experticity system and your internal ERP.<br>Auth Expires<br>06/05/19 - TOMORROW<br>06/06/19                                                                                                    |
| 23 order<br>MUST N<br>Ideally, 1<br>4653127<br>4653206<br>4654645<br>4 orders<br>exceptio                                                             | groups h<br>IOT be fu<br>these order<br>9489414<br>9489828<br>9499137<br>have been<br>n.                                                                       | 15 0<br>have expired<br>filled after t<br>ers should b<br>Date Placed<br>05/29/19<br>05/29/19<br>05/30/19<br>en flagged t                                                                                                    | I authorizat<br>he expiratic<br>e canceled<br>Order Total<br>248.00<br>202.98<br>163.20<br>with an exc                                                                                                    | 259.70<br>ions, or authorizations that will expire soon. These order<br>on date unless a new authorization is secured beforehan<br>i in both the Experticity system and your internal ERP.<br>Auth Expires<br>06/05/19 - TOMORROW<br>06/06/19<br>seption. Please handle the following orders and clear to                                                                                                    |
| 23 order<br>MUST N<br>Ideally, 1<br>4653127<br>4653206<br>4654645<br>4 orders<br>exceptio<br>Order ID                                                 | groups h<br>IOT be fu<br>hese orde<br>Group ID<br>9489414<br>9499828<br>9499137<br>have been<br>n.<br>Group ID                                                 | 15 0<br>have expired<br>lifiled after t<br>ers should b<br>Date Placed<br>05/29/19<br>05/29/19<br>05/29/19<br>05/30/19<br>en flagged h                                                                                                    | I authorizat<br>he expiratio<br>e canceled<br>Order Total<br>248.00<br>202.98<br>163.20<br>with an exc<br>Order Total                                                                                                    | 259.70<br>ions, or authorizations that will expire soon. These order<br>on date unless a new authorization is secured beforehand<br>in both the Experticity system and your internal ERP.<br>Auth Expires<br>06/05/19 - TOMORROW<br>06/06/19<br>reption. Please handle the following orders and clear the<br>Message                                                                                                    |
| 23 order<br>MUST N<br>Ideally, 1<br>4653127<br>4653206<br>4654645<br>4 orders<br>exceptio<br>Order ID<br>4628621                                      | groups h<br>IOT be fu<br>hese orde<br>Group ID<br>9489414<br>9489828<br>9499137<br>have been<br>n.<br>Group ID<br>9336907                                      | 15 0<br>have expired<br>filled after t<br>ers should b<br>Date Placed<br>05/29/19<br>05/29/19<br>05/29/19<br>05/30/19<br>en flagged to<br>Date Placed<br>05/13/19                                                                                                    | A state of the second second s | 259.70<br>ions, or authorizations that will expire soon. These order<br>on date unless a new authorization is secured beforehand<br>in both the Experticity system and your internal ERP.<br>Auth Expires<br>06/05/19 - TOMORROW<br>06/06/19<br>ception. Please handle the following orders and clear the<br>Message<br>Payment was declined for \$259.70 USD.                                                                                                    |
| 23 order<br>MUST N<br>Ideally, 1<br>4653127<br>4653206<br>4654645<br>4 orders<br>exceptio<br>Order ID<br>4628621<br>orders<br>hipped                  | groups h<br>IOT be fu<br>hese orde<br>Group ID<br>9489414<br>9489828<br>9499137<br>have be<br>n.<br>Group ID<br>9336907<br>groups a<br>unless th               | 15 0<br>have expired<br>filled after t<br>res should b<br>Date Placed<br>05/29/19<br>05/29/19<br>05/29/19<br>05/30/19<br>en flagged to<br>Date Placed<br>05/13/19<br>re pending<br>e customer                                                                                                    | A suthorizat<br>he expiration<br>e canceled<br>Order Total<br>248.00<br>202.98<br>163.20<br>with an exc<br>Order Total<br>259.70<br>automatic<br>is notified                                                                                                    | 259.70<br>ions, or authorizations that will expire soon. These order<br>on date unless a new authorization is secured beforehand<br>in both the Experticity system and your internal ERP.<br>Auth Expires<br>06/05/19 - TOMORROW<br>06/06/19<br>reption. Please handle the following orders and clear the<br>Message<br>Payment was declined for \$259.70 USD.<br>cancelation by the system. These orders should NG<br>and a new authorization secured.                                                                               |
| 23 order<br>MUST N<br>Ideally, 1<br>0rder ID<br>4653127<br>4653206<br>4654645<br>4 orders<br>exceptio<br>0rder ID<br>4628621<br>4 orders<br>hipped ID | groups h<br>IOT be fu<br>hese orde<br>Group ID<br>9489414<br>9489828<br>9499137<br>have been<br>n.<br>Group ID<br>9336907<br>groups a<br>unless th<br>Group ID | 15 0<br>have expired<br>filled after t<br>ers should b<br>Date Placed<br>05/29/19<br>05/29/19<br>05/29/10 | A standard standard s | 259.70<br>ions, or authorizations that will expire soon. These order<br>on date unless a new authorization is secured beforehand<br>in both the Experticity system and your internal ERP.<br>Auth Expires<br>06/05/19 - TOMORROW<br>06/06/19<br>reption. Please handle the following orders and clear the<br>Message<br>Payment was declined for \$259.70 USD.<br>cancelation by the system. These orders should NG<br>and a new authorization secured.<br>I Cancelation Eligible as of                                               |
| 23 order<br>MUST N<br>Ideally, 1<br>4653127<br>4653206<br>4654645<br>4 orders<br>exceptio<br>Order ID<br>4628621<br>orders<br>hipped iD               | groups h<br>Group ID<br>9489414<br>9489828<br>9499137<br>have been<br>n.<br>Group ID<br>9336907<br>groups a<br>unless th<br>Group ID<br>5668036                | 15 0<br>have expired<br>filled after t<br>ers should b<br>Date Placed<br>05/29/19<br>05/29/19<br>05/20/19<br>05/20/19<br>00/10/10<br>00/10/10<br>00/10/10/10<br>00/10/10/10/10/10/10/10/10/10/10/10/10/1                                      | A strain of the second second  | 259.70<br>ions, or authorizations that will expire soon. These order<br>on date unless a new authorization is secured beforehand<br>in both the Experticity system and your internal ERP.<br>Auth Expires<br>06/05/19 - TOMORROW<br>06/05/19 - TOMORROW<br>06/06/19<br>reption. Please handle the following orders and clear the<br>Message<br>Payment was declined for \$259.70 USD.<br>acancelation by the system. These orders should NG<br>and a new authorization secured.<br>I Cancelation Eligible as of<br>01/11/18 - EXPIRED |

#### **Follow these steps**

1. Login:

![](_page_9_Picture_3.jpeg)

Once logged in, click the **profile drop down** in top right corner and select "Admin"

![](_page_9_Picture_5.jpeg)

≡ ?

#### **Follow these steps**

#### 2. Orders to Fulfill:

From the home screen,

click the "Orders" dropdown,

select "Orders to Fulfill,"

In the "Order Status" section,

select the "New" drop down

### Submit

Orders will appear at the bottom of the screen **Click on the order** 

| 🏈 ExpertVoice 🔹 🗈        | KPERTVOICE 💂        |                    |                       |                   |       |              | ≣ 0 |
|--------------------------|---------------------|--------------------|-----------------------|-------------------|-------|--------------|-----|
| 🐐 Profile • Member       | rs • Site Content • | Pro Programs - Sti | res • External Conter | • Orders • Analyt | ics • |              |     |
|                          |                     |                    |                       | Orders to Fulfill |       | )            | 0   |
| URDERS TO FULFIL         | L.                  |                    |                       | Members' Orders   | -     |              | G   |
| Search and manage orders | placed for          |                    |                       |                   | -     | _            |     |
| SEARCH URDERS            |                     |                    |                       |                   |       |              |     |
| Order Id(s):             |                     |                    |                       |                   |       |              |     |
| Order Group Id:          |                     |                    |                       |                   |       |              |     |
| Email:                   |                     |                    |                       |                   |       |              |     |
| Username:                |                     |                    |                       |                   |       |              |     |
| First Name:              |                     |                    |                       |                   |       |              |     |
| Last Name-               |                     |                    |                       |                   |       |              |     |
| Last Harre.              |                     |                    |                       |                   |       |              |     |
| Fulfillment Outlet:      | - 21 -              |                    |                       |                   |       |              |     |
| Store:                   | - 81 -              |                    |                       |                   |       |              |     |
| Date:                    |                     | 0                  |                       | •                 |       |              |     |
| Exception:               | - 81 -              |                    |                       | •                 |       |              |     |
| Escalate:                | + all +             |                    |                       |                   |       |              |     |
| Order Type:              | - at -              |                    |                       |                   |       |              |     |
|                          | New                 |                    |                       |                   | 1     |              |     |
| Order Status:            |                     |                    |                       |                   | 1     |              |     |
| Item Status:             | - 81 -              |                    |                       |                   |       |              |     |
| Payment Status:          | + all +             |                    |                       |                   |       |              |     |
| Integration Status:      | - all -             |                    |                       | •                 |       |              |     |
|                          | CI EAD              |                    |                       |                   |       |              |     |
|                          | VLDM                |                    |                       |                   |       |              |     |
| Orders                   |                     |                    |                       |                   |       |              |     |
| ORDERID                  | • DATE *            | ORDER TYPE         | BUYING COMPANY        | 0 MEMBER          |       | ORDER STATUS | 0   |
| 4553457                  | 03/29/2019          | Retail EPP         |                       | memberr           |       | New          |     |
| Export as CSV EXCE       |                     |                    |                       |                   |       |              |     |

**Follow these steps** 

### 3. Verify the information provided

Verify the firearm ordered can be shipped to the receiving state

Verify the FFL Certificate is attached and valid. Look up receiving FFL in ATF Database to confirm status/address

If everything is valid, move the order into "Processing".

![](_page_11_Picture_6.jpeg)

#### **Follow** these steps

| Process X Cance                                                                                                    | el 🚍 Change I                                                                                                    | Payment 🥒                                                                               | Comment                                                 | A Set Exception                                                                                                    | 🖋 Txn Profile                                                   | 🖋 Adjustmer                                                                          | nt 🎮                                                                                                    | Escalate                                                | to Finance                      |
|----------------------------------------------------------------------------------------------------|----------------------------------------------------------------------------------------------------|-----------------------------------------------------------------------------------------|---------------------------------------------------------|----------------------------------------------------------------------------------------------------|-----------------------------------------------------------------|--------------------------------------------------------------------------------------|----------------------------------------------------------------------------------------------------|---------------------------------------------------------|---------------------------------|
| GENERAL                                                                                                    |                                                                                                    |                                                                                         |                                                         | PAYMENT                                                                                                    |                                                                 | SHIPPI                                                                               | ING ADD                                                                                                    | DRESS                                                   |                                 |
| Order Id 5<br>Order Data 6<br>Status M<br>Sold By 5<br>Shipped By 6<br>Name 5<br>Email 8<br>Order Type 7<br>Store 7<br>Guidelines Version 7                                                          | 5168601 I<br>D4/06/2020<br>New<br>Experticity<br>CANARY TEST MA<br>Store Test<br>storetest@expertvo<br>Retail EPP<br>FFL - TEST STORE<br>FFL - TEST STORE | Fulfillment Out<br>Curren                                                               | et US<br>;y USD                                         | Adam Green<br>Visa<br>XXXXXXXXXXXXXXXX<br>07/2023<br>1720 E Misty Mead<br>Sandy, UT 84093<br>US<br>Chase Paymentech | 248<br>ows Cir<br>- Orbital Gateway                             | Adam Gr<br>9 Exchan<br>Suite 100<br>Salt Lake<br>US<br>7022368:<br>Shipping<br>Desci | reen c/o Eb<br>lige Place<br>10<br>10 City, UT 8<br>176<br>176<br>176<br>176<br>176<br>176<br>176<br>176<br>176<br>176 | xpertvoice<br>4111<br>20 Flat Ra<br>edEx Grou<br>iround | e Inc FFL<br>te Shipping<br>und |
| Buyer E<br>Location E<br>Team E<br>Profile Name Can<br>Commission N/A                                                                                                    | Experticity Store Ter<br>Experticity<br>Experticity Store Ter<br>eary Test Profile - He                                                                   | st<br>st Retail Employ<br>osted                                                         | 005                                                     | Payment<br>Payment Service Fee                                                                                      | Authorize<br>N/A                                                | Inte<br>Transacti                                                                    | gration N<br>Ion Fee N                                                                                                 | None can:<br>N/A                                        | arytest                         |
| Buyer E<br>Location E<br>Team E<br>Profile Name Can<br>Commission N/A<br>TTACHMENTS                                                                                                    | Experticity Store Ter<br>Experticity<br>Experticity Store Ter<br>ary Test Profile - He                                                                    | st<br>st Retail Employ<br>osted                                                         | 005                                                     | Payment<br>Payment Service Fee                                                                                      | Authorize<br>N/A                                                | Inte<br>Transacti                                                                    | gration N<br>lon Fee N                                                                                                 | None can:<br>N/A                                        | arytest                         |
| Buyer E<br>Location E<br>Team E<br>Profile Name Can<br>Commission N/A<br>TTACHMENTS<br>UPLOADED FILENAME<br>ExpertVoice FFL License.                                                                 | Experticity Store Te:<br>Experticity<br>Experticity Store Te:<br>ary Test Profile - He                                                                    | st Retail Employ<br>osted                                                               | ees                                                     | Payment<br>Payment Service Fee<br>USER<br>Store Test                                                                | Authorize<br>N/A<br>DATE<br>04/06/202                           | Inte<br>Transacti<br>20 01:11 PM MDT                                                 | gration N<br>Ion Fee N                                                                                                 | None can:<br>N/A                                        | arytest 🔀                       |
| Buyer E<br>Location E<br>Profile Name Can<br>Commission N/A<br>TTACHMENTS<br>UPLOADED FILE LICENSE4<br>op files here to upload                                                                       | Experticity Store Ter<br>Experticity<br>Experticity Store Ter<br>ary Test Profile - Ho<br>pdf                                                             | st<br>st Retail Employ<br>osted                                                         | iownload                                                | Payment<br>Payment Service Fee<br>USER<br>Store Test                                                                | Authorize<br>N/A<br>DATE<br>04/06/202                           | Inte<br>Transacti<br>20 01:11 PM MDT                                                 | gration N<br>ion Fee N                                                                                                 | None cana<br>N∕A                                        | arytest<br>X                    |
| Buyer E<br>Location E<br>Team E<br>Profile Name Can<br>Commission N/A<br>TTACHMENTS<br>UPLCADED FILENAME<br>ExpertVoice FFL License.g<br>op files here to upload<br>NPROCESSED                       | Experticity Store Ter<br>Experticity<br>Experticity<br>ary Test Profile - He<br>pdf<br>sku / UPC                                                          | st<br>st Retail Employ<br>osted<br>d<br>DESCRIPTIOI                                     | ees<br>Iownload                                         | Payment<br>Payment Service Fee<br>USER<br>Store Test                                                                | Authorize<br>N/A<br>DATE<br>04/06/202<br>MSRP                   | Inte<br>Transacti<br>20 01:11 PM MDT<br>WHOLESALE                                    | gration M<br>ion Fee M                                                                                                 | None cana<br>V/A                                        | arytest<br>×                    |
| Buyer E<br>Team E<br>Profile Name Can<br>Commission NA<br>TTACHMENTS<br>UPLOADED FILENAME<br>ExpertVoice FFL License,<br>op files here to upload<br>NPROCESSED<br>PRODUCT CODE<br>EXERT20MBIEBLASTER | Experticity Store Ter<br>Experticity<br>Store Ter<br>ary Test Profile - Ho<br>pdf<br>SKU / UPC<br>NZB123                                                  | st<br>st Retail Employ<br>osted<br>DESCRIPTIO<br>NERF ZOMBI<br>Rounds: 10 f<br>META_REC | iownload<br>E STRIKE ALI<br>tounds Calib<br>URES_FFL: S | Payment Service Fee USER USER Store Test TERNATOR BLASTER Fer 20. Length: 12.5 in Geguines FFL                      | Authorize<br>N/A<br>DATE<br>04/06/202<br>04/06/202<br>04/06/202 | Inte<br>Transacti<br>20 01:11 PM MDT<br>WHOLESALE<br>299.99                          | gration N<br>ion Fee N<br>UNIT<br>164.99                                                                               | Vone cans<br>V/A<br>QTY<br>2                            | EXTENDED<br>329.98              |

![](_page_12_Picture_3.jpeg)

Under Attachments, you can download, add, or remove any documents.

By hovering or clicking on the documents, this will provide a preview.

#### Follow these steps

#### 4. Process Order:

Clicking on the order will take you to the **Order Summary** screen,

#### Click "Process,"

\*Individual items can be cancelled or moved to a new order group in later processing steps\*

Select Shipping method

| rder Information       |                             |            |                                       |                               |              |                                        |
|------------------------|-----------------------------|------------|---------------------------------------|-------------------------------|--------------|----------------------------------------|
| Process D Cano         | el 😑 Change Paymer          | nt 🖌       | Comment A Set Exception               | 📁 Escalate to Finance 🖨 Print |              |                                        |
| INERAL                 |                             |            |                                       | SHIPPING ADDRESS              |              |                                        |
| Order Id<br>Order Date | 4553457<br>03/29/2019       |            | Fulfillment Outlet US<br>Currency USD |                               |              |                                        |
| Shippe PRC             | to Order Summary ]          |            |                                       |                               |              |                                        |
| Order                  | vidual items can be cancell | ed in late | er processing steps.                  |                               |              |                                        |
| E                      | Items:                      | QTY        | DESCRIPTION                           |                               |              | UNIT                                   |
|                        |                             | 1          | Kodiak Molded Reel Case<br>Size: 4"   |                               |              | 8.98                                   |
| ODUCT CODE             | Subtotal:                   | \$8.98 U   | SD                                    |                               |              |                                        |
| DG                     | Shipping: *                 | UPS        | Ground                                | ,                             | \$11.95      | USD                                    |
|                        |                             | 11.95      |                                       |                               | Assign       | ed Amount                              |
|                        | Sales Tax - UT 7.75%;       | \$0.70 U   | SD                                    |                               |              |                                        |
|                        | Transaction Fee:            | \$2.00 U   | SD                                    |                               |              |                                        |
|                        | Total:                      | \$23.63    | USD                                   |                               |              |                                        |
|                        |                             | RECA       | LCULATE                               |                               |              |                                        |
|                        | Processing Note:            |            |                                       |                               |              |                                        |
|                        |                             |            |                                       |                               |              |                                        |
|                        | Make note public:           |            |                                       |                               |              |                                        |
|                        | Reference Order #:          |            |                                       |                               |              |                                        |
|                        | Vendor Invoice #:           |            |                                       |                               |              |                                        |
|                        |                             |            |                                       |                               | Automatics   | ally cancel all unchinned items in the |
|                        | System Cancel Date:         |            | <b>#</b>                              |                               | , totonnanos | my cancer an unampped terms in the     |

#### **Follow these steps**

5. Leave a Processing Note:

Leave a **Processing Note** letting the member know the order has been approved and the expected lead time.

Example:

Hello, Thank you for your order from BRAND. We have your information on hand and will start the order process. Just so you are aware, due to an extremely high demand, our shipping times are now 4-6 weeks. If you have any questions, please don't hesitate to email me at EMAIL ADDRESS, or call me at XXX-XXX-XXXX.

#### Submit

![](_page_14_Picture_7.jpeg)

### How to Renew an Expired Credit Card Authorization

Orders

Export as: CSV EX

#### **Follow these steps**

#### 6. Orders to reauthorize:

\*Reminder that you should not renew an authorization until the first one has expired. Renewing a non-expired auth will lead to the member being double-authed and may get declined if there aren't sufficient funds to cover both auths. You should also not renew an authorization until you know that the order will be ready to ship. A member can see each time their card is authorized.

From the home screen, click the "Orders" dropdown, select "Orders to Fulfill"

In the "Orders to Fulfill" screen:

- Search for the **Order ID** that needs to be reauthorized. Click Submit at the bottom
- Order will appear below
- Select the order

| ExpertVoice                |                                       |                                    | =                 |
|----------------------------|---------------------------------------|------------------------------------|-------------------|
| A Profile - Members - Site | e Content 👻 Pro Programs 👻 Stores 👻 E | Extern Orders - Analytics -        |                   |
| Member Approve             |                                       | Orders to Fulfill<br>Memous orders | → Approve Members |
| USERNAME                   | ➡ FIRST NAME                          | ATTACHMENT Approve Orders          | ACTION            |
| No items found.            |                                       |                                    |                   |

![](_page_15_Picture_10.jpeg)

![](_page_15_Picture_11.jpeg)

g

**Follow these steps** 

7. Reauthorizing an Order:

From the order summary screen

Click "**Renew Authorization**" under the fulfillment order group

Click "**Authorize**" which will restart the 7-day window to capture payment

To confirm if the reauthorization was successful, refer to the "Navigating Admin" steps (included in next slide as well)

![](_page_16_Picture_7.jpeg)

**Follow these steps** 

### 8. Reauthorizing an Order:

Double check your work from the Order Summary Screen, scroll down to **Transactions and History** 

To confirm card authorized look here — To confirm payment was captured look here

Here you can see comments, order statuses, payment approvals/denials, etc.

When in doubt, contact your CS partner!

| AYMENT TRANSAC                    | IONS                                                                  |             |                                                                                                    |                              |                                             |
|-----------------------------------|-----------------------------------------------------------------------|-------------|----------------------------------------------------------------------------------------------------|------------------------------|---------------------------------------------|
| Mastercard La<br>03<br>03         | st 4 Digits:6317 Exp: 1<br>26/2019 10:48 AM MD<br>26/2019 10:49 AM MD | 2/2023<br>Г | Avs: B<br>Authorization<br>Void                                                                                                    | Cvv:<br>Approved<br>Approved | Txn#:5C9A57DA60<br>\$1.00 USD<br>\$1.00 USD |
| Mastercard La                     | st 4 Digits:6317 Exp: 1                                               | 2/2023      | Avs: B                                                                                                    | Cvv:                         | 1xn#:5C9A583E9F                             |
| 03                                | 26/2019 10:50 AM MD                                                   |             | Capture                                                                                                    | Approved                     | \$206.93 USD                                |
| UPDATED<br>03/26/2019 10:49:21 AM | UPDATED BY<br>System Admin                                            | STATUS      | COMMENT<br>Order ready for processing                                                                                                    |                              |                                             |
| 1000 1750                         | 100 1750 01                                                           |             | 0.011115117                                                                                                    |                              |                                             |
| 02/26/2010 10:40:21 AM            | Sustem Admin                                                          | New         | Order ready for proceeding                                                                                                    |                              |                                             |
| 03/26/2019 10:49:21 AM            | System Admin                                                          | Processing  | Processed for submittal to manufa                                                                                                    | churor                       |                                             |
| 03/20/2013 10:43.22 AM            | System Admin                                                          | Processing  | Payment was authorized for \$208                                                                                                    | 93 USD                       |                                             |
| 03/26/2019 10:50:10 AM            | System Admin                                                          | Processing  | Order submitted to manufacturer b                                                                                                    | v system process             |                                             |
| 03/26/2019 03:12:32 PM            | System Admin                                                          | Processing  | Order acknowledged by manufactu                                                                                                    | rer.Shipment currently       | scheduled for 03/26/2019                    |
| 03/26/2019 04:39:24 PM            | System Admin                                                          | Processing  | Shipped Date: 03/26/2019<br>PO Number: 4547158G9146626<br>Shipped To:<br>1650 Gemini PI<br>COLUMBUS, OH 43240-7000 US<br>Tracking Number: 481406230984<br>Quantity: 1 UPC:753759157739 SI | KU:753759157739              |                                             |
| 03/26/2019 04:39:24 PM            | System Admin                                                          | Processing  | Shipping complete                                                                                                    |                              |                                             |
| 03/26/2019 04:44:24 PM            | System Admin                                                          | Processing  | Re-authorize payment succeeded                                                                                                    |                              |                                             |
| 03/26/2019 04:44:25 PM            | System Admin                                                          | Processed   | Authorization was captured for \$20                                                                                                    | 8.93 USD.                    |                                             |
| 03/26/2019 04:44:25 PM            | System Admin                                                          | Processed   | Authorization was captured for \$20                                                                                                    | 8.93 USD.                    | 16 6000 00 1100                             |

**Follow these steps** 

#### 9. Ship Order:

From the Order Summary screen, Click "Ship"

**Select Items:** All items will be selected, unselect items that are out of stock or for any reason not being shipped

Select Shipping method,

Reference Order # and Vendor Invoice # are **optional**,

Input tracking number, if no tracking number input N/A

**Select** "Finalize Group," this captures payment!

Submit

![](_page_18_Picture_10.jpeg)

**Follow these steps** 

#### **10. Confirm Payment was Captured**

From the Order Summary screen,

Scroll down to the "Transactions and History" section,

Confirm "Capture" was "Approved"

If so, move on to the next order by clicking "**Next**" at the top of the Order Summary screen

Visa

Visa

🗰 Profile • Members • Site Content • Pro Programs • Stores • External Content • Dators • Analytics Order 1 oc11 Next ORDER SUMMARY 🖽 Changa Reyment 🖌 Com ment 🔺 Set Exception 🏴 Escelete to Finence 🔒 Print. Order Id 4535235 Fulfilment Outlet US Order Date 03/20/2019 Currency USD Status Processed Sold By Experipty Shipped By Shipping Method Name Description Free Shipping Over \$50 (Lower 48) Email Carrier UR Postal Service Order Type ProMotive Store Experts-Only Pricing - Pro Team MSA Members FULFILLMENT ORDER GROUP / Edit + Return Group ID 9100765 Payment Status, Charper Subtotal \$44.50 UED Date Created 03/20/2019 Integration Status Submitted Shipping \$5.00 USD Date Completed 03/25/2010 PO Number 453523500100768 Sales Tax - AR 9.0% 54.47 USD Status Processed Transaction Fee \$2.00 USD Shipping Method Free Shipping Over \$50 (Lower 45) Total \$55.97 USD Payment \$55.97 USD Payment Fee 98.68 USD Commission \* Due Vendor 542.02 USD \*\* 15 0% of Merchandre PRODUCT CODE SKU / UPC DESCRIPTION MIRP WHOLESALE UNIT GTY EXTENDED Shipment #1 03/25/2019 Edit US Postal Service - Standard Service Tracking # 92/7400009174420095307 TRAILHEAD\_PANTS TRAILHEAD\_BROWN\_SMALL\_RELAXED TRAILHEAD PANTS Color Brown Size Small 89.00 89.00 Visa Last 4 Digits 1902 Exp: 12/2023 Avs: F Twill SC924893EC 03/20/2010 07:55 AM MOT \$1.00 USD Approved Unit Approved Last 4 Dinits 1902 Eury 12(202) Ave F \$55.97 USD Approved 03/25/2010 10:59 AM MO 555.97 USD PAYMENT TRANSACTIONS Last 4 Digits: 1902 Exp: 12/2023 Avs: F Cvv: Txn#:5C924693EC... 03/20/2019 07:56 AM MDT Authorization Approved \$1.00 USD \$1.00 USD 03/20/2019 07:57 AM MDT Void Approve Last 4 Digits:1902 Exp: 12/2023 Cvv: Txn#:5C925372C1... Avs: F 03/20/2019 08:51 AM MDT \$55.97 USD \$55.97 USD 03/25/2019 10:59 AM MDT Capture Approved

If you have issues capturing payment, click "Escalate to Finance" and contact your CS partner, comments are always helpful!

Escalate to Finance Comment

# How to Cancel Orders & Process Returns

### **How to Cancel Orders & Process Returns**

#### **Follow these steps**

1. Orders to Cancel or Refund:

|   | Expert          | Vo | oice      |         |                |        |              |       |            | ۹                                   |               |                |
|---|-----------------|----|-----------|---------|----------------|--------|--------------|-------|------------|-------------------------------------|---------------|----------------|
|   | A Profile       | Ŧ  | Members - | Site Co | ontent 👻 Pro P | rogram | s 🕶 Stores 🕶 | Exter |            | Orders - Analytics -                |               |                |
| M | Member Approve  |    |           |         |                |        |              |       |            | Orders to Fulfill<br>Memocra-Orders | <b>&gt;</b> A | pprove Members |
| I | USERNAME 4      |    | LAST NAME | \$      | FIRST NAME     | \$     | TEAM NAME    | \$    | ATTACHMENT | Approve Orders                      | A.,           | ACTION         |
| 1 | No items found. |    |           |         |                |        |              |       |            |                                     |               |                |

From the home screen, click the "Orders" dropdown, select "Orders to Fulfill"

In the "Orders to Fulfill" screen:

- Search for the **Order ID** that needs to be reauthorized. Click Submit at the bottom
- Order will appear below
- Select the order

| Search and manage orders | placed for Sanuk products |           |
|--------------------------|---------------------------|-----------|
| SEARCH ORDERS            |                           |           |
| Order Id(s):             |                           | $\supset$ |
| Order Group Id:          |                           |           |
| Email:                   |                           |           |
| Username:                |                           |           |
| First Name:              |                           |           |
| Last Name:               |                           |           |
| Fulfillment Outlet:      | - all -                   |           |
| Store:                   | - all -                   |           |
| Date:                    |                           |           |
| Exception:               | - all - 🗸                 |           |

![](_page_21_Picture_10.jpeg)

## **How to Cancel Orders & Process Returns**

#### Follow these steps

#### 2. Cancelling an Order:

From the Order Summary screen

Click "**Cancel**" Select the items to be cancelled, Select "**Cancel Items**" Input a comment if desired Click "**Submit**"

**"Make note public"** means the member can see the comment in their profile

**"Email Member"** will email the comment to the member

Both unchecked means only ExpertVoice and your employees with admin rights can see the comment

![](_page_22_Picture_8.jpeg)

## **How to Cancel Orders & Process Returns**

#### **Follow these steps**

#### 3. Refund/Return:

From the order summary screen Click "**Return**"

Select the items to be returned Adjust shipping if applicable

Click "**Recalculate**" and confirm the total Input a comment if desired

"Make note public" means the member can see the comment!

Unchecked means only ExpertVoice and your employees with admin rights can see the comment.

![](_page_23_Picture_8.jpeg)

# Order Fulfillment Manager Role & Responsibilities

### **Order Fulfillment Manager Role & Responsibilities**

A brand's Order Fulfillment Manager (OFM) is the main point of contact for the ExpertVoice Customer Success Partner as well as the Expert Support team. This can be for anything related to order processing and inventory management. It is important for a brand to process orders in a timely manner and keep inventory numbers up to date. This way Experts have a positive experience with the brand on ExpertVoice and ultimately become brand advocates for them after experiencing their products.

### Main Role:

- Receive and fulfill orders in a timely, efficient manner
- Keep inventory levels up to date
- Responsible for processing refunds and cancellations as needed
- Assist with customer service questions either directly from the expert or ExpertVoice's Expert Support team
- Work with the Customer Success Partner to troubleshoot any issues

### **Best Practices:**

- Monitor orders via the Daily Order Summary email
- How often an OFM should be coming into the ExpertVoice admin to process orders is dependent on order volume. We recommend going in at least a couple times a week, but for high volume brands, orders should be processed on a daily basis. All orders should be processed within 7 days due to the card authorization window
- If inventory availability fluctuates regularly, the OFM should update the inventory file for ExpertVoice on a daily basis. Otherwise, we recommend updating inventory at least once a week

![](_page_26_Picture_0.jpeg)